# **Authorized Agent**

An Authorized Agent is an individual who is invited and authorized to provide and manage the vendor information in the Vendor Manager System (VMS). Authorized Agents may be vendors who have access to eVoucher or external users who do not have access to eVoucher and are restricted to only managing the payment account details, banking information, and tax information for their authorized users in the VMS. Only Authorized Agents who are invited to the VMS by a vendor may create an account and enter the application.

**Note:** If you do not have a Login.gov account, you will be prompted to create one before you can access the VMS.

# Creating an Authorized Agent Account

#### Step 1

When a vendor invites you to join the VMS application as an authorized agent, you will receive a system-generated email with a brief description of the authorized agent role and a link to create a VMS account. In the email, click **Vendor Manager** if you agree to be the authorized agent for this vendor.

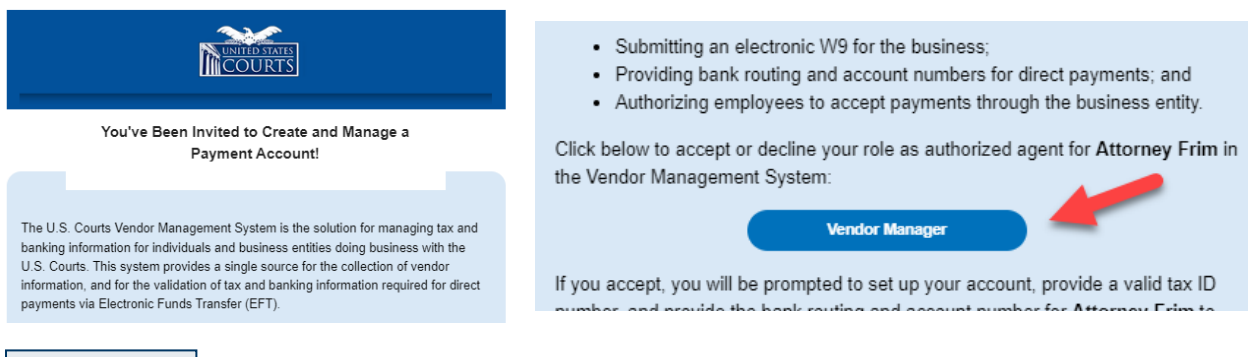

Step 2

From the Vendor Account Setup page, click Accept Invitation.

| Vendor Account Setup                                                                                                    |
|----------------------------------------------------------------------------------------------------|
| You have been invited to register as an authorized agent for the business entity Attorney Firm.                                                                                                    |
| An authorized agent may:                                                                                                    |
| Submit an electronic W9 for the business.     Provide bank routing and account numbers for direct payments.     Authorize employees to be paid under the business entity.                                               |
| Click below to accept or decline your role as authorized agent for Attorney Firm in the U.S. Court's Vendor Management System.                                                                                          |
| If you accept, you will be prompted to set up your account and register Attorney Firm to receive payments. David Attorney will be notified when the process is complete. This process should take less than 15 minutes. |
| If you decline, you will be prompted to provide the reason and David Attorney will be notified that they must designate a different individual as authorized agent for Attorney Firm.                                   |
| Decline Invitation Accept Invitation                                                                                                    |

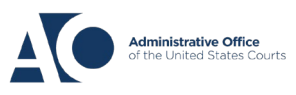

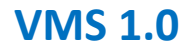

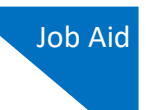

#### Step 3

You are now prompted to set up your Vendor Account. Complete the Contact Information section. Your name and email address auto-populate, but you must complete the required **Address, City, State, Zip/Postal Code, Phone**, and **Phone Type** fields. Once you complete the fields, click **Save and Continue**.

| Enter your personal contact information a | nd mailing address. You wi | l enter your T | ax ID and payment info in the next step | ps. |                    |
|-------------------------------------------|----------------------------|----------------|-----------------------------------------|-----|--------------------|
| First Name                                | Middle 💿                   | PTIONAL        | Last Name                               |     | Suffix OPTIONAL    |
| Anthony                                   |                            |                | Agent                                   |     | -Select-           |
| Address                                   |                            |                |                                         |     | Apt/Ste # OPTIONAL |
| 123 San Antonio                           |                            |                |                                         |     |                    |
| City                                      |                            |                | State (U.S. Only)                       |     | Zip/Postal Code    |
| San Antonio                               |                            |                | TEXAS                                   | 0   | 78229              |
| Country                                   |                            |                |                                         |     |                    |
| UNITED STATES                             | \$                         |                |                                         |     |                    |
| Phone                                     |                            | Phone T        | ype                                     |     | Primary            |
| (210) 555-5555                            |                            | Office         |                                         | ¢   | $\bigcirc$         |
|                                           |                            |                |                                         |     |                    |

Note: Some of your account information may have already been added by the vendor initially.

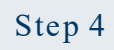

The **USPS Address Verification** dialog box appears. Click a radio button to indicate the appropriate address format, and then click **Confirm**.

| USPS Address                                                 | Verification                                                                             |
|--------------------------------------------------------------|------------------------------------------------------------------------------------------|
| According to USPS records, a                                 | verified address is listed below.                                                        |
| Please select which you prefe                                | er to use:                                                                               |
| Original Address<br>123 San Antonio<br>San Antonio TX, 78229 | USPS Address (Recommended)     123 SAN ANTONIO     SAN ANTONIO TX 78229-3261     Confirm |

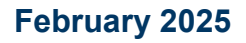

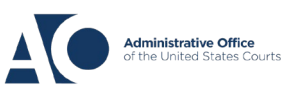

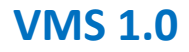

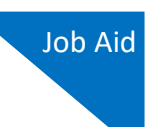

#### Step 5

In the W9 Information section, enter the appropriate name, TIN, federal tax classification, and contact address—including city, state, zip code, and country—in the corresponding fields. Read the two withholding statements and click the appropriate radio button. Finally, read and confirm the TIN Matching Notice message, and then click **Save and Continue**.

| Name (as shown on your income tax return)                          |                          | Doing Business As Name (DBA) OPTION         | NAL               |                      |
|--------------------------------------------------------------------|--------------------------|---------------------------------------------|-------------------|----------------------|
| Attorney Firm                                                      |                          |                                             |                   |                      |
|                                                                    |                          |                                             |                   |                      |
| Tax Identification Number (TIN)                                    |                          |                                             |                   |                      |
| Employer Identification Number (EIN)                               |                          | Confirm EIN                                 |                   |                      |
| **_*****                                                           | Ø                        | **_*****                                    |                   | Ś                    |
| Federal Tax Classification                                         |                          |                                             |                   |                      |
| 2 - C Corporation                                                  | ÷                        |                                             |                   |                      |
|                                                                    | •                        |                                             |                   |                      |
| V lise my contact address                                          |                          |                                             |                   |                      |
| ose my contact address                                             |                          |                                             |                   |                      |
| Address (This is where IRS-1099 forms will be sent, if app         | licable.)                |                                             |                   | Apt/Ste # OPTIONAL   |
| 123 San Antonio                                                    |                          |                                             |                   |                      |
| City                                                               |                          | State (U.S. Only)                           |                   | Zip/Postal Code      |
| San Antonio                                                        |                          | TEXAS                                       | \$                | 78229                |
| Country                                                            |                          |                                             |                   |                      |
| UNITED STATES                                                      | ÷                        |                                             |                   |                      |
|                                                                    | •                        |                                             |                   |                      |
| Certification                                                      |                          |                                             |                   |                      |
| 1. The number shown on this form is my correct ta                  | xpayer identification nu | umber.                                      |                   |                      |
| 2. I am a U.S. citizen or other U.S. person.                       |                          |                                             |                   |                      |
|                                                                    |                          |                                             |                   |                      |
| I am not subject to backup withholding more details                |                          |                                             |                   |                      |
| <ul> <li>Fam subject to backup withholding more details</li> </ul> |                          |                                             |                   |                      |
| TIN Matching Notice: By clicking 'Save and Conti                   | nue', you consent to IRS | TIN matching. After successfully matching T | 'IN and Name with | IRS records, no chan |
|                                                                    |                          |                                             |                   |                      |

**Note:** The system verifies your TIN and name against IRS records, and only on success can you proceed to the next step. If there is a mismatch, you must correct the TIN or name to continue the creation process.

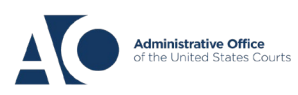

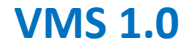

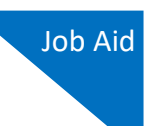

Step 6

Click a radio button to indicate if you are using a checking or savings account. Enter the bank routing and account numbers in the corresponding fields, reentering the account number to confirm. Click **Save and Continue**.

| Checking Account O Savings A             | ccount         |                         | - 1 |                                                                                                    |
|------------------------------------------|----------------|-------------------------|-----|----------------------------------------------------------------------------------------------------|
| Routing Number<br>123456789<br>Fake Bank | Account Number | Re-enter Account Number | 8   | Y001 n.NB         0x10           Min No.         0x10           Origin Dr.         0x10           Origin Dr.         0x10           Origin Dr.         0x10           Origin Dr.         0x10           Origin Dr.         0x10           Origin Dr.         0x10 |
| Nickname for this account opproved       |                |                         |     | ROUTING ACCOUNT<br>NUMBER NUMBER                                                                                                    |
|                                          | Development    |                         |     |                                                                                                    |

Step 7

Verify that the information you entered is correct, and then click **Confirm**. If anything is incorrect, click **Previous** to make changes.

| ⊳                                                                                                    |
|----------------------------------------------------------------------------------------------------|
| Tax and Payment Info                                                                                                  |
| Attorney Firm<br>123 San Antonio<br>San Antonio, TX 78229                                                             |
| TIN (EIN): •••••••65<br>Authorized Agent: Anthony Agent                                                               |
| Electronic payments will be sent to:<br>Fake Bank<br>Routing Number: 123456789 Fake Bank<br>Account Number: •••••••16 |
| onfirm                                                                                                    |
| •                                                                                                    |

Step 8

A New Payment Account Added! success message appears. Click **Ok**.

| COURTS                                                                                               | Vendor Mi<br>Manage your c<br>Manage your c       | ew Payment Account Adde<br>count is active and ready to rec<br>ay sign out. | d!<br>eive payments. You |                   | (+ Sign o |
|----------------------------------------------------------------------------------------------------|---------------------------------------------------|-----------------------------------------------------------------------------|--------------------------|-------------------|-----------|
| Contact Inform                                                                                       | nation                                            |                                                                             |                          |                   |           |
| inthony Agent<br>23 San Antonio<br>an Antonio, TX 78229<br>aviddattornoy210+aa@gmai<br>210) 555-5555 | .com                                              |                                                                             |                          | Edit Contact Info |           |
|                                                                                                    |                                                   |                                                                             |                          |                   |           |
| My Payment A                                                                                         | ccounts                                           |                                                                             |                          |                   |           |
| My Payment A                                                                                         | ccounts                                           |                                                                             |                          |                   | More -    |
| Attorney Firm<br>TIN (EIN: 65 C<br>123 San Antonio<br>San Antonio, TX 78229                          | ccounts                                           |                                                                             |                          |                   | More -    |
| Attorney Firm<br>TN EPN:                                                                             | ccounts<br>seent to:<br>6 Fake Bank               |                                                                             |                          |                   | More -    |
| Attorney Firm<br>TN EIN:                                                                             | ccounts<br>sente:<br>6 Fake Bank<br>IFor Payments |                                                                             |                          |                   | More -    |

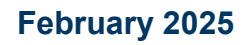

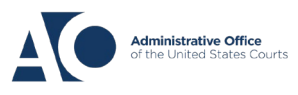

**VMS 1.0** 

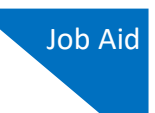

**Note:** Once your Authorized Agent account is created, other vendors may now also request to link to your payment account.

### Approving a Request to Link a Vendor Account -

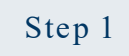

Once your authorized agent payment account is created, you can approve requests from other vendors to link to your payment account. On your VMS homepage, select the vendor(s) who have requested to link to your approved payee account and either decline or approve them. The vendor will receive an email confirming the linked payment account.

| Contact Information                                                                                                    |                       |                           |
|----------------------------------------------------------------------------------------------------|-----------------------|---------------------------|
| Anthony Agent<br>123 Associate Firm San Antonio<br>San Antonio, TX 78245<br>daviddattorreg/2010-rz@gmail.com<br>(210) 555-5555 |                       | Edit Contact Info         |
| My Payment Accounts                                                                                                    |                       | + Add New Payment Account |
| Attorney Firm<br>TIN (EIN): ••••••••                                                                                           |                       | More                      |
| 123 Associate Firm San Antonio<br>San Antonio, TX 78245                                                                        |                       |                           |
| Electronic payments will be sent to:<br>Faire Bane:<br>Routing Number: 314074269, Fake Bank<br>Account Number: +++++85         |                       |                           |
| Linked Vendors                                                                                                    |                       |                           |
| Payments to approved vendors will be deposited to the above bank account.      A David Attorney                                | Requested: 07-01-2024 | Decline Approve           |

**Note:** To view more information on each vendor, click the plus icon (+).

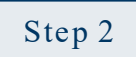

The linked vendor account will display **Pending Confirmation** until the vendor confirms the account.

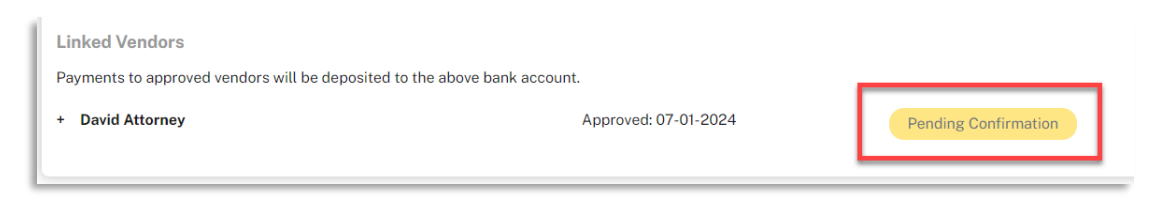

You can now sign out of the application.

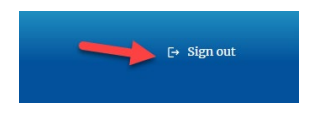

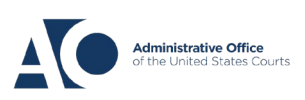